# Configurazione di TrustSec SXP tra ISE e ASAv

## Sommario

Introduzione Prerequisiti Requisiti Componenti usati Esempio di rete Indirizzi IP Configurazione iniziale dispositivi di rete ISE Registrazione di un'appliance ASA come dispositivo di rete Genera PAC fuori banda (OOB) (Credenziale di accesso protetto) e scarica Configurazione server ASDM AAA Crea gruppo server AAA Aggiungi server al gruppo di server Importazione PAC scaricata da ISE Aggiorna dati ambiente Verifica log ISE in tempo reale Gruppi di sicurezza ISE PAC ASDM Dati di ambiente e gruppi di sicurezza ASDM Configurazione ASDM SXP Attiva SXP Impostare l'indirizzo IP di origine SXP predefinito e la password SXP predefinita Aggiungi peer SXP **Configurazione ISE SXP** Impostazione password SXP globale Aggiungi dispositivo SXP Verifica SXP Verifica ISE SXP Mapping ISE SXP Verifica ASDM SXP ASDM ha appreso i mapping da IP SXP a SGT Acquisizione del pacchetto effettuata ad ISE

## **Introduzione**

In questo documento viene descritto come configurare una connessione SXP (Security Group Exchange Protocol) tra ISE (Identity Services Engine) e ASAv (Virtual Adaptive Security Appliance).

SXP è il protocollo SGT (Security Group Tag) Exchange utilizzato da TrustSec per propagare i mapping IP-SGT ai dispositivi TrustSec. SXP è stato sviluppato per consentire alle reti, inclusi i dispositivi di terze parti o i dispositivi Cisco legacy che non supportano il tagging in linea SGT, di avere funzionalità TrustSec. SXP è un protocollo peer, un dispositivo funge da altoparlante e l'altro da listener. Il diffusore SXP è responsabile dell'invio dei binding IP-SGT e il listener è responsabile della raccolta di tali binding. La connessione SXP utilizza la porta TCP 64999 come protocollo di trasporto sottostante e MD5 per l'integrità/autenticità dei messaggi.

SXP è stato pubblicato come bozza IETF al seguente collegamento:

https://datatracker.ietf.org/doc/draft-smith-kandula-sxp/

# Prerequisiti

#### Requisiti

Matrice di compatibilità TrustSec:

http://www.cisco.com/c/en/us/solutions/enterprise-networks/trustsec/solution-overview-listing.html

#### Componenti usati

ISE 2.3

ASA v 9.8.1

ASDM 7.8.1.150

#### Esempio di rete

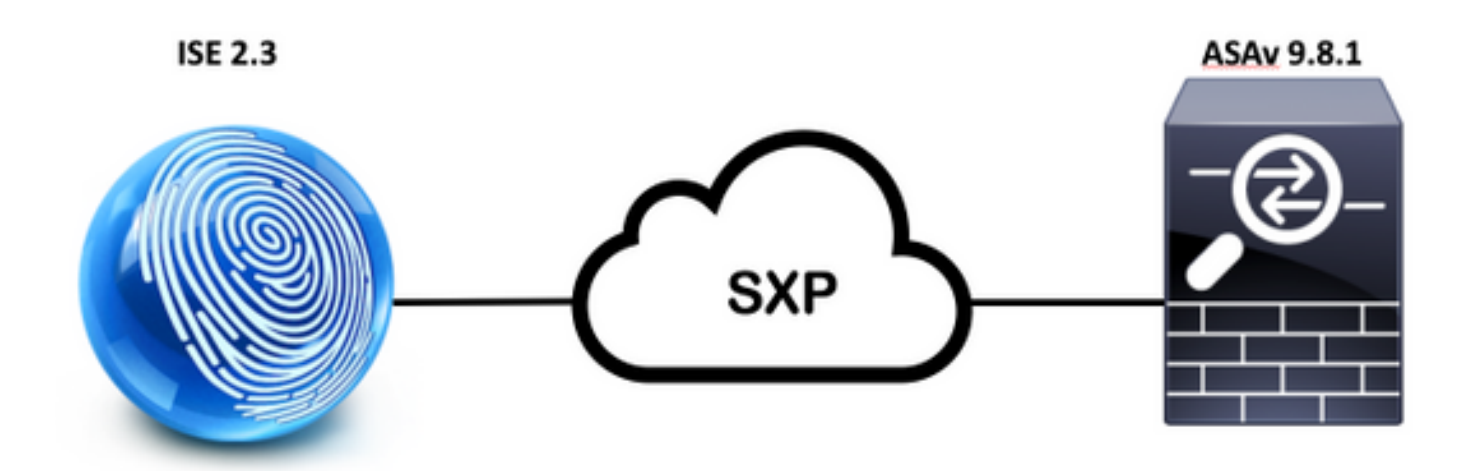

#### Indirizzi IP

ISE: 14.36.143.223

ASAv: 14.36.143.30

# Configurazione iniziale

## dispositivi di rete ISE

### Registrazione di un'appliance ASA come dispositivo di rete

Centri di lavoro > TrutSec > Componenti > Dispositivi di rete > Aggiungi

| Network Devices List > New Network Devices | vork Device     |      |
|--------------------------------------------|-----------------|------|
| * Name<br>Description                      | ASAv            |      |
| IP Address + * I                           | P: 14.36.143.30 | / 32 |

| 100011 | <ul> <li>RADIUS Authentication Settings</li> </ul> |                 |          |                |
|--------|----------------------------------------------------|-----------------|----------|----------------|
|        | RADIUS UDP Settings                                |                 |          |                |
|        |                                                    | Protocol        | RADIUS   |                |
|        |                                                    | * Shared Secret | Cisc0123 | Hide           |
|        |                                                    | CoA Port        | 1700     | Set To Default |

| Device Authentication Settings                                                                                                    |                   |          |
|----------------------------------------------------------------------------------------------------|-------------------|----------|
| Use Device ID for TrustSec                                                                                                    |                   |          |
| Device Id                                                                                                    | ASAv              |          |
| * Password                                                                                                    | Cisc0123          | Hide     |
| ▼ TrustSec Notifications and Update                                                                                               | s                 |          |
| <ul> <li>Download environment data even</li> </ul>                                                                                | 1                 | Days     |
| * Download peer authorization policy even                                                                                         | 1                 | Days     |
| bonnieda poer danienzanon ponej era,                                                                                              |                   |          |
| * Reauthentication even                                                                                                    | / 1               | Days 🝷 🤅 |
| <ul> <li>Reauthentication even</li> <li>Download SGACL lists even</li> </ul>                                                      | / 1<br>/ 1        | Days T   |
| <ul> <li>Reauthentication even</li> <li>Download SGACL lists even</li> <li>Other TrustSec devices to trust this device</li> </ul> | √ 1<br>√ 1<br>e ✓ | Days T   |

Genera PAC fuori banda (OOB) (Credenziale di accesso protetto) e scarica

| <ul> <li>Out Of Band (OOB) TrustSec PAC</li> </ul> |              |
|----------------------------------------------------|--------------|
| Issue Date                                         |              |
| Expiration Date                                    |              |
| Issued By                                          |              |
|                                                    | Generate PAC |
|                                                    |              |

| Generate PAC                                                                |                                                                |                                                            | ~                           |
|-----------------------------------------------------------------------------|----------------------------------------------------------------|------------------------------------------------------------|-----------------------------|
| The Identity field specifies the use<br>If the Identity string entered here | ername or machine name preser<br>does not match that username, | ited as the "inner username<br>, authentication will fail. | " by the EAP-FAST protocol. |
| * Identity                                                                  | ASAv                                                           |                                                            |                             |
| * Encryption Key                                                            | •••••                                                          |                                                            |                             |
| * PAC Time to Live                                                          | 6                                                              | Months 🝷                                                   |                             |
| Expiration Date                                                             | 29 Jan 2018 22:47:42 GMT                                       |                                                            |                             |
|                                                                             |                                                                |                                                            | Generate PAC Cancel         |
|                                                                             | Opening AS                                                     | Av.pac                                                     |                             |
| You have chosen                                                             | to open:                                                       |                                                            |                             |
| ASAv.pac                                                                    |                                                                |                                                            |                             |
| which is: Binary                                                            | File                                                           |                                                            |                             |
| from: https://14                                                            | 4.36.143.223                                                   |                                                            |                             |
| Would you like to                                                           | save this file?                                                |                                                            |                             |
|                                                                             |                                                                | Cancel                                                     | Save File                   |

# Configurazione server ASDM AAA

#### Crea gruppo server AAA

Configurazione > Firewall > Identity by TrustSec > Impostazione gruppo server > **Gestisci...** 

| c ᅌ Manage |
|------------|
| Import PAC |
|            |

Gruppi di server AAA > Aggiungi

| AAA Server Grou | aps      |                 |                   |           |                     |          |        |
|-----------------|----------|-----------------|-------------------|-----------|---------------------|----------|--------|
| Server Group    | Protocol | Accounting Mode | Reactivation Mode | Dead Time | Max Failed Attempts | Realm Id | Add    |
| LOCAL           | LOCAL    |                 |                   |           |                     |          |        |
|                 |          |                 |                   |           |                     |          | Edit   |
|                 |          |                 |                   |           |                     |          |        |
|                 |          |                 |                   |           |                     |          | Delete |

Gruppo server AAA: <Nome gruppo>

Abilita autorizzazione dinamica

| AAA Server Group                            | 14 36 143 223                                               |
|---------------------------------------------|-------------------------------------------------------------|
| AAA Server Group.                           | 14.50.145.225                                               |
| Protocol:                                   | RADIUS                                                      |
| Realm-id:                                   | 1                                                           |
| Accounting Mode:                            | 🔵 Simultaneous 🛛 🧿 Single                                   |
| Reactivation Mode:                          | O Depletion 🕜 Timed                                         |
| Dead Time:                                  | 10 minutes                                                  |
| Max Failed Attempts:                        | 3                                                           |
| Enable interim ac                           | counting update                                             |
| Update Interv                               | al: 24 Hours                                                |
| Enable Active Dire                          | ectory Agent mode                                           |
| ISE Policy Enforcemen                       | t                                                           |
| 🗹 Enable dynamic a                          | uthorization                                                |
| Dynamic Authoriz                            | ation Port: 1700                                            |
| Use authorization                           | only mode (no common password configuration required)       |
|                                             |                                                             |
| VPN3K Compatibility                         | Option *                                                    |
| Specify whether a do<br>merged with a Cisco | ownloadable ACL received from RADIUS should be AV-Pair ACL. |
| 🗿 Do not merge                              |                                                             |
| O Place the downlo                          | oadable ACL after Cisco AV-Pair ACL                         |
| O Place the downlo                          | oadable ACL before Cisco AV-Pair ACL                        |
|                                             |                                                             |
|                                             | Help Cancel OK                                              |

### Aggiungi server al gruppo di server

Server nel gruppo selezionato > Aggiungi

| Servers in the Selected Group                                                                                                    | 11-11                   |           |
|----------------------------------------------------------------------------------------------------|-------------------------|-----------|
| Server Name or IP Address Interface Timeo                                                                                                    | ut                      | Add       |
|                                                                                                    |                         | Edit      |
|                                                                                                    |                         | Delete    |
|                                                                                                    |                         | Move Up   |
|                                                                                                    |                         | Move Down |
|                                                                                                    |                         | Test      |
| <ul> <li>Nome server o indirizzo IP: <ise< li=""> <li>Porta di autenticazione server: 18</li> <li>Porta accounting server: 1813</li> <li>Chiave privata server: Cisco 102</li> <li>Password comune: Cisco 1023</li> </ise<></li></ul> | IP address><br>812<br>3 |           |
| Server Group: 14                                                                                                    | 4.36.143.223            |           |
| Interface Name:                                                                                                    | outside 📀               |           |
| Server Name or IP Address: 1                                                                                                    | 4.36.143.223            |           |
| Timeout:                                                                                                    | 10 seconds              |           |
| RADIUS Parameters                                                                                                    |                         |           |
| Server Authentication Port:                                                                                                    | 1812                    |           |
| Server Accounting Port:                                                                                                    | 1813                    |           |
| Retry Interval:                                                                                                    | 10 seconds              |           |
| Server Secret Key:                                                                                                    | •••••                   |           |
| Common Password:                                                                                                    | •••••                   |           |
| ACL Netmask Convert:                                                                                                    | Standard                | 0         |
| Microsoft CHAPv2 Capable:                                                                                                    |                         |           |
| (D) M                                                                                                    |                         |           |

SDI Messages

Message Table

#### Importazione PAC scaricata da ISE

Configurazione > Firewall > Identity by TrustSec > Impostazione gruppo server > Importa PAC...

| Server Group Setup |          |       |        |        |
|--------------------|----------|-------|--------|--------|
| Server Group Name: | 14.36.14 | 3.223 | 0      | Manage |
| Refresh Environmer | nt Data  | Impo  | rt PAC |        |

Password: Cisco 1023

|                   | Import PAC                            |        |
|-------------------|---------------------------------------|--------|
| Filename:         | /Users/depillsb/Downloads/ASAv(1).pac | Browse |
| Password:         | •••••                                 |        |
| Confirm Password: | ••••••                                |        |
|                   | Help Cancel Import                    |        |

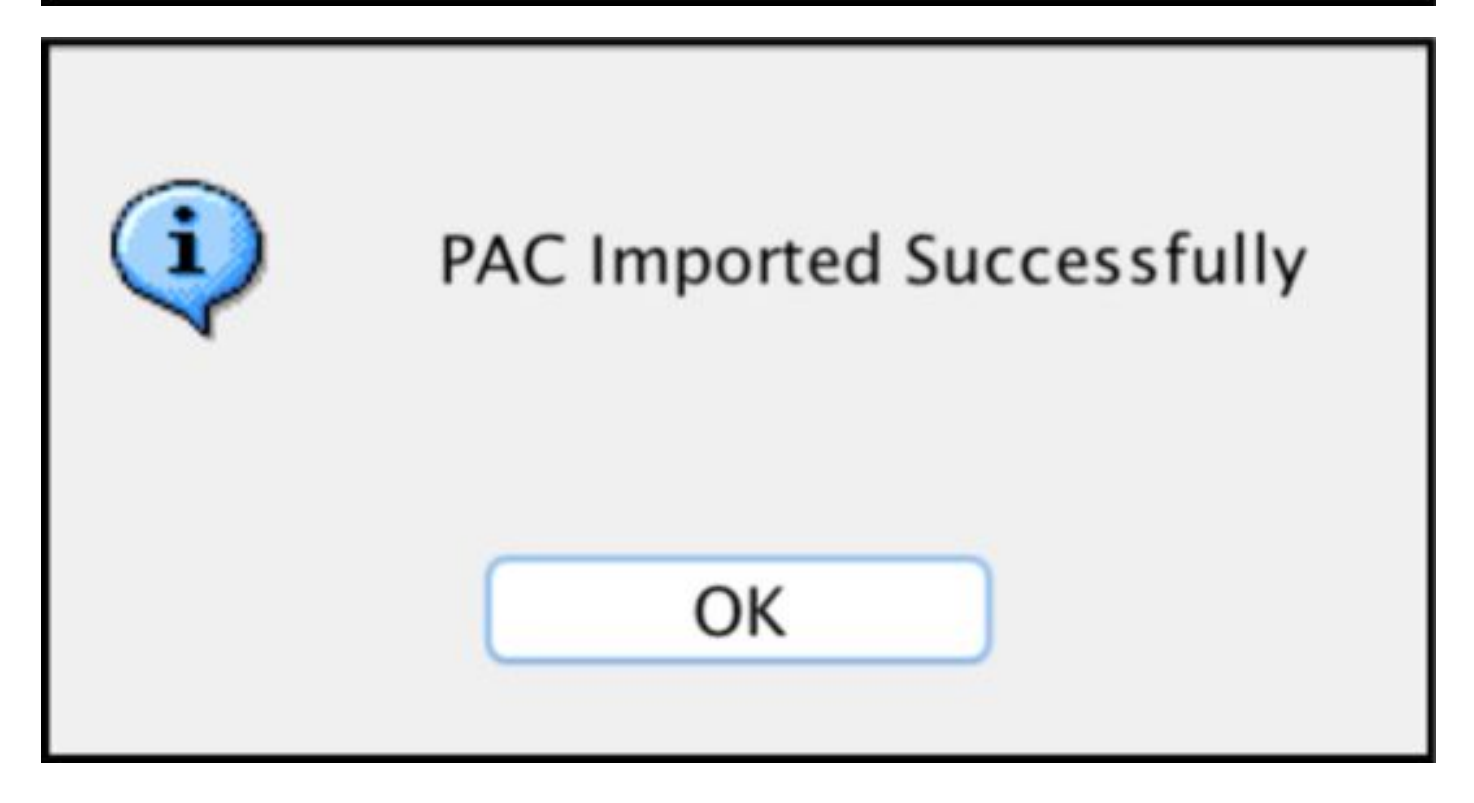

#### Aggiorna dati ambiente

Configurazione > Firewall > Identity by TrustSec > Impostazione gruppo server > Aggiorna dati ambiente

| Server Group Setup |          |        |        |        |
|--------------------|----------|--------|--------|--------|
| Server Group Name: | 14.36.14 | 43.223 | ٢      | Manage |
| Refresh Environmer | nt Data  | Imp    | ort PA | c      |

## Verifica

log ISE in tempo reale

Operazioni > RADIUS > Registri attivi

| 0 | ASAv | #CTSREQUEST# |                                    |
|---|------|--------------|------------------------------------|
| a | ASAv | #CTSREQUEST# | NetworkDeviceAuthorization >> NDAC |

# **Authentication Details**

| Source Timestamp   | 2017-07-30 00:05:53.432               |
|--------------------|---------------------------------------|
| Received Timestamp | 2017-07-30 00:05:53.433               |
| Policy Server      | ISE23                                 |
| Event              | 5233 TrustSec Data Download Succeeded |
| Username           | #CTSREQUEST#                          |
| Network Device     | ASAv                                  |
| Device Type        | All Device Types                      |
| Location           | All Locations                         |
| NAS IPv4 Address   | 14.36.143.30                          |
| NAS Port Type      | Virtual                               |
| Security Group     | TrustSec_Devices                      |
| Response Time      | 33 milliseconds                       |
|                    | cts-environment-data=ASAv             |

| CiscoAVPair | cts-environment-version=1,<br>cts-device-capability=env-data-fragment,<br>cts-pac-opaque=****,<br>coa-push=true |
|-------------|----------------------------------------------------------------------------------------------------|
|-------------|----------------------------------------------------------------------------------------------------|

| Result        |                                                                                |
|---------------|--------------------------------------------------------------------------------|
| State         | ReauthSession:0e248fdff2I7TiOfK10NeCx1yRhjPAO8_ssZ9U9VVy/o3dfT_tk              |
| Class         | CACS:0e248fdff2I7TiOfK10NeCx1yRhjPAO8_ssZ9U9VVy/o3dfT_tk:ISE23<br>/290687604/9 |
| cisco-av-pair | cts:server-list=CTSServerList1-0001                                            |
| cisco-av-pair | cts:security-group-tag=0002-02                                                 |
| cisco-av-pair | cts:environment-data-expiry=86400                                              |
| cisco-av-pair | cts:security-group-table=0001-18                                               |

CiscoAVPair

cts-security-group-table=0001, cts-pac-opaque=\*\*\*\*, coa-push=true

| Result |    | - | - |   | - 1 | 4- |
|--------|----|---|---|---|-----|----|
|        | ۰. | e | э | u | 11  | L  |

| State         | ReauthSession:0e248fdfc4PVaU72zvhHwsT3F4qpdgq4rMsifPkqEcQiG4O_YZw               |
|---------------|---------------------------------------------------------------------------------|
| Class         | CACS:0e248fdfc4PVaU72zvhHwsT3F4qpdgq4rMsifPkqEcQiG4O_YZw:ISE23/29<br>0687604/10 |
| cisco-av-pair | cts:security-group-table=0001-18                                                |
| cisco-av-pair | cts:security-group-info=0-0-00-Unknown                                          |
| cisco-av-pair | cts:security-group-info=ffff-1-00-ANY                                           |
| cisco-av-pair | cts:security-group-info=9-0-00-Auditors                                         |
| cisco-av-pair | cts:security-group-info=f-0-00-BYOD                                             |
| cisco-av-pair | cts:security-group-info=5-0-00-Contractors                                      |
| cisco-av-pair | cts:security-group-info=8-0-00-Developers                                       |
| cisco-av-pair | cts:security-group-info=c-0-00-Development_Servers                              |
| cisco-av-pair | cts:security-group-info=4-0-00-Employees                                        |
| cisco-av-pair | cts:security-group-info=6-2-00-Guests                                           |
| cisco-av-pair | cts:security-group-info=3-0-00-Network_Services                                 |
| cisco-av-pair | cts:security-group-info=e-0-00-PCI_Servers                                      |
| cisco-av-pair | cts:security-group-info=a-0-00-Point_of_Sale_Systems                            |
| cisco-av-pair | cts:security-group-info=b-0-00-Production_Servers                               |
| cisco-av-pair | cts:security-group-info=7-0-00-Production_Users                                 |
| cisco-av-pair | cts:security-group-info=ff-0-00-Quarantined_Systems                             |
| cisco-av-pair | cts:security-group-info=d-0-00-Test_Servers                                     |
| cisco-av-pair | cts:security-group-info=2-2-00-TrustSec_Devices                                 |
| cisco-av-pair | cts:security-group-info=10-0-00-Tester                                          |
|               |                                                                                 |

## Gruppi di sicurezza ISE

Centri di lavoro > TrustSec > Componenti > **Gruppi di sicurezza** 

| Secu<br>For Po | n <b>rity G</b><br>blicy Exp | roups<br>ort go to Administration > System > Backu | p & Restore > Policy | Export Page                        |
|----------------|------------------------------|----------------------------------------------------|----------------------|------------------------------------|
| 6              | Edit                         | + Add 🗵 Import 💆 Export -                          | 🛉 Trash 🕶            | O Push                             |
|                | Icon                         | Name JL                                            | SGT (Dec / Hex)      | Description                        |
| 0              | •                            | Auditors                                           | 9/0009               | Auditor Security Group             |
| 0              | •                            | BYOD                                               | 15/000F              | BYOD Security Group                |
| 0              |                              | Contractors                                        | 5/0005               | Contractor Security Group          |
| 0              | •                            | Developers                                         | 8/0008               | Developer Security Group           |
| 0              | •                            | Development_Servers                                | 12/000C              | Development Servers Security Group |
| Ó              | •                            | Employees                                          | 4/0004               | Employee Security Group            |
| 0              | •                            | Guests                                             | 6/0006               | Guest Security Group               |
| 0              | •                            | Network_Services                                   | 3/0003               | Network Services Security Group    |
| 0              | •                            | PCI_Servers                                        | 14/000E              | PCI Servers Security Group         |
| 0              | •                            | Point_of_Sale_Systems                              | 10/000A              | Point of Sale Security Group       |
| 0              | •                            | Production_Servers                                 | 11/000B              | Production Servers Security Group  |
| 0              | •                            | Production_Users                                   | 7/0007               | Production User Security Group     |
| 0              | •                            | Quarantined_Systems                                | 255/00FF             | Quarantine Security Group          |
| 0              | •                            | Tester                                             | 16/0010              |                                    |
| 0              | ۲                            | Test_Servers                                       | 13/000D              | Test Servers Security Group        |
| 0              |                              | TrustSec_Devices                                   | 2/0002               | TrustSec Devices Security Group    |

## PAC ASDM

Monitoraggio > Proprietà > Identità per TrustSec > PAC

#### PAC Information:

Valid until: Jan 30 2018 05:46:44 AID: 6f5719523570b8d229f23073404e2d37 I-ID: ASAv A-ID-Info: ISE 2.2p1 PAC-type: Cisco Trustsec

#### PAC Opaque:

000200b000030001000400106f5719523570b8d229f23073404e2d3700060094000301 00359249c4dd61484890f29bbe81859edb00000013597a55c100093a803f883e4ddafa d162ae02fac03da08f9424cb323fa8aaeae44c6d6d7db3659516132f71b25aa5be3f38 9b76fdbc1216d1d14e689ebb36d7344a5166247e950bbf62a370ea8fc941fa1d6c4ce5 9f438e787052db75a4e45ff2f0ab8488dfdd887a02119cc0c4174fc234f33d9ee9f9d4 dad759e9c8

#### Dati di ambiente e gruppi di sicurezza ASDM

Monitoraggio > Proprietà > Identità per TrustSec > Dati ambiente

## **Environment Data:**

| Status:                    | Active                    |
|----------------------------|---------------------------|
| Last download attempt:     | Successful                |
| Environment Data Lifetime: | 86400 secs                |
| Last update time:          | 21:07:01 UTC Jul 29 2017  |
| Env-data expires in:       | 0:21:39:07 (dd:hr:mm:sec) |
| Env-data refreshes in:     | 0:21:29:07 (dd:hr:mm:sec) |

## Security Group Table:

Valid until: Total entries: 21:07:01 UTC Jul 30 2017

18

| Name                  | Tag   | Type    |
|-----------------------|-------|---------|
| ANY                   | 65535 | unicast |
| Auditors              | 9     | unicast |
| BYOD                  | 15    | unicast |
| Contractors           | 5     | unicast |
| Developers            | 8     | unicast |
| Development_Servers   | 12    | unicast |
| Employees             | 4     | unicast |
| Guests                | 6     | unicast |
| Network_Services      | 3     | unicast |
| PCI_Servers           | 14    | unicast |
| Point_of_Sale_Systems | 10    | unicast |
| Production_Servers    | 11    | unicast |
| Production_Users      | 7     | unicast |
| Quarantined_Systems   | 255   | unicast |
| Test_Servers          | 13    | unicast |
| Tester                | 16    | unicast |
| TrustSec_Devices      | 2     | unicast |
| Unknown               | 0     | unicast |

## Configurazione ASDM SXP

Attiva SXP

# Enable SGT Exchange Protocol (SXP)

#### Impostare l'indirizzo IP di origine SXP predefinito e la password SXP predefinita

Configurazione > Firewall > Identity by TrustSec > Peer di connessione

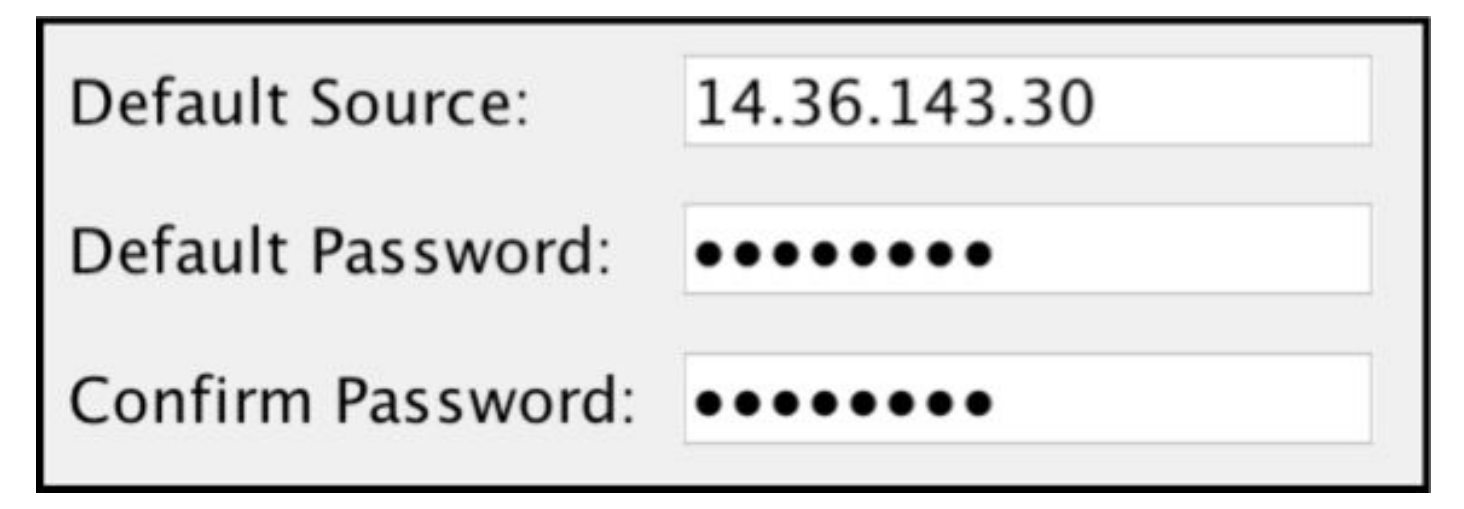

#### Aggiungi peer SXP

Configurazione > Firewall > Identity by TrustSec > Peer di connessione > Aggiungi

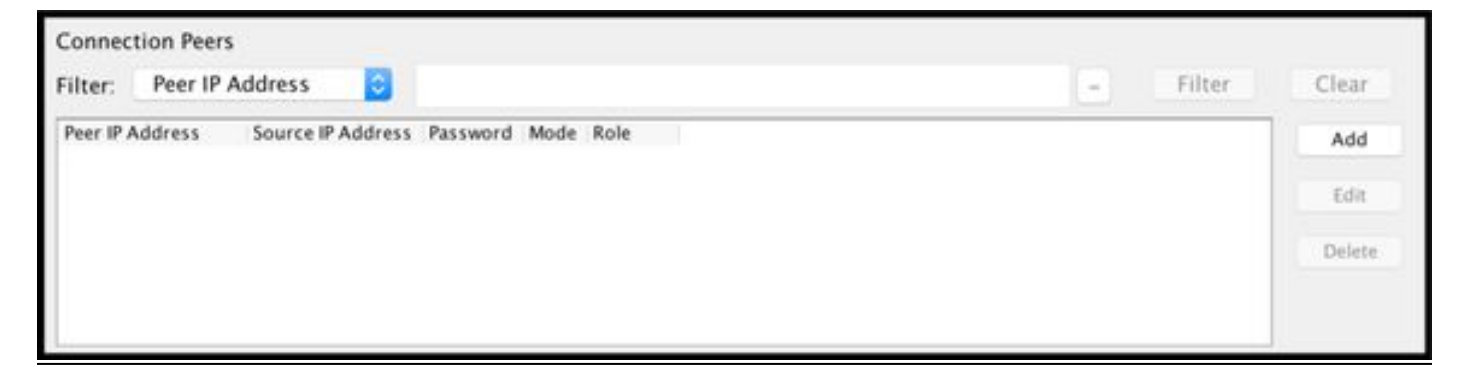

Indirizzo IP peer: <Indirizzo IP ISE>

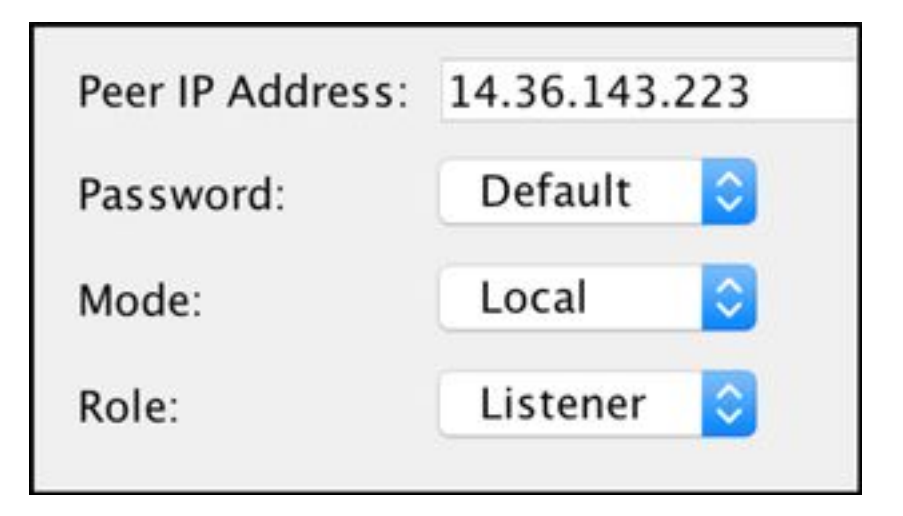

# Configurazione ISE SXP

### Impostazione password SXP globale

Centri di lavoro > TrustSec > Impostazioni > Impostazioni SXP

# Password globale: Cisco 1023

| SXP Settings              |                                                                        |
|---------------------------|------------------------------------------------------------------------|
| Publish SXP bindings on F | PxGrid                                                                 |
| Add radius mappings into  | SXP IP SGT mapping table                                               |
| Global Password           |                                                                        |
| Global Password           |                                                                        |
|                           | This global password will be overriden by the device specific password |

### Aggiungi dispositivo SXP

Centri di lavoro > TrustSec > SXP > Dispositivi SXP > Aggiungi

| - Add Single Device                   |                           |              |  |  |  |  |  |
|---------------------------------------|---------------------------|--------------|--|--|--|--|--|
| Input fields marked with an a         | sterisk (*) are required. |              |  |  |  |  |  |
| name                                  | ASAv                      |              |  |  |  |  |  |
| IP Address *                          | 14.36.143.30              | 14.36.143.30 |  |  |  |  |  |
| Peer Role *                           | LISTENER                  | •            |  |  |  |  |  |
| Connected PSNs *                      | ×ISE23                    |              |  |  |  |  |  |
| SXP Domain *                          | default                   | *            |  |  |  |  |  |
| Status *                              | Enabled                   | •            |  |  |  |  |  |
| Password Type *                       | DEFAULT                   | •            |  |  |  |  |  |
| Password                              |                           |              |  |  |  |  |  |
| Version *                             | V4                        | *            |  |  |  |  |  |
| <ul> <li>Advanced Settings</li> </ul> |                           |              |  |  |  |  |  |
|                                       |                           | Cancel Save  |  |  |  |  |  |

## Verifica SXP

#### Verifica ISE SXP

Centri di lavoro > TrustSec > SXP > Dispositivi SXP

| SXP Devices<br>0 Selected Rows/Page 1 1 0 / 1 H Go 1 Total Rows |           |                 |               |            |         |        |    |              |             |              |
|-----------------------------------------------------------------|-----------|-----------------|---------------|------------|---------|--------|----|--------------|-------------|--------------|
| SF                                                              | Refresh 🕇 | Add 🗂 Trash 🕶 🤇 | S Edit Assign | SXP Domain |         |        |    |              | Ŧ           | Filter • • • |
|                                                                 | Name      | IP Address      | Status        | Peer Role  | Pass    | Negoti | SX | Connected To | Duration [d | SXP Domain   |
| 0                                                               | ASAv      | 14.36.143.30    | ON            | LISTENER   | DEFAULT | V3     | V4 | ISE23        | 00:00:00:02 | default      |

### Mapping ISE SXP

Centri di lavoro > TrustSec > SXP > Tutti i mapping SXP

| C Refresh Add SXP Dom | nain filter Manage SXP Dom | ain filters   |            |            |               |
|-----------------------|----------------------------|---------------|------------|------------|---------------|
| IP Address            | SGT                        | Learned From  | Learned By | SXP Domain | PSNs Involved |
| 10.122.158.253/32     | Guests (6/0006)            | 14.36.143.223 | Local      | default    | ISE23         |
| 10.122.160.93/32      | Guests (6/0006)            | 14.36.143.223 | Local      | default    | ISE23         |
| 10.122.165.49/32      | Employees (4/0004)         | 14.36.143.223 | Local      | default    | ISE23         |
| 10.122.165.58/32      | Guests (6/0006)            | 14.36.143.223 | Local      | default    | ISE23         |
| 14.0.69.220/32        | Guests (6/0006)            | 14.36.143.223 | Local      | default    | ISE23         |
| 14.36.143.99/32       | Employees (4/0004)         | 14.36.143.223 | Local      | default    | ISE23         |
| 14.36.143.105/32      | TrustSec_Devices (2/0002)  | 14.36.143.223 | Local      | default    | ISE23         |
| 14.36.147.70/32       | Employees (4/0004)         | 14.36.143.223 | Local      | default    | ISE23         |
| 172.18.250.123/32     | Employees (4/0004)         | 14.36.143.223 | Local      | default    | ISE23         |
| 192.168.1.0/24        | Contractors (5/0005)       | 14.36.143.223 | Local      | default    | ISE23         |

#### Verifica ASDM SXP

Monitoraggio > Proprietà > Identity by TrustSec > Connessioni SXP

| SGT Exchange Protocol (SXP) Connections:                                                                                                    |                                                                       |                                                        |              |            |          |                 |                        |                         |
|----------------------------------------------------------------------------------------------------|-----------------------------------------------------------------------|--------------------------------------------------------|--------------|------------|----------|-----------------|------------------------|-------------------------|
| SXP:<br>Highest version:<br>Default password:<br>Default local IP:<br>Reconcile period:<br>Retry open period:<br>Retry open timer:<br>Total number of SXP<br>Total number of SXP | Enable<br>3<br>Set<br>14.36.<br>120 se<br>120 se<br>Not Ru<br>connect | d<br>143.30<br>cs<br>cs<br>nning<br>ions: 1<br>ions sł | l<br>nown: 1 |            |          |                 |                        |                         |
| Peer Connection Status:                                                                                                    |                                                                       |                                                        |              |            |          |                 |                        |                         |
| Filter: Peer IP Address                                                                                                    | 0                                                                     |                                                        |              |            |          |                 |                        | Filter Clear            |
| Peer Source                                                                                                    | Status                                                                | Version                                                | Role         | Instance # | Password | Reconcile Timer | Delete Hold-down Timer | Last Changed            |
| 14.36.143.223 14.36.143.3                                                                                                    | 0 On                                                                  | 3                                                      | Listener     | 1          | Default  | Not Running     | Not Running            | 0:00:22:56 (dd:hr:mm:se |
| L.                                                                                                    |                                                                       |                                                        |              |            |          |                 |                        |                         |

### ASDM ha appreso i mapping da IP SXP a SGT

Monitoraggio > Proprietà > Identità per TrustSec > Mapping IP

| Security Group IP Mapping Table:<br>Total number of Security Group IP Mappings: 10<br>Total number of Security Group IP Mappings shown: 10 |                  |                |  |  |  |
|----------------------------------------------------------------------------------------------------|------------------|----------------|--|--|--|
| Filte                                                                                                    | r: TAG           | 0              |  |  |  |
| Tag                                                                                                    | Name             | IP Address     |  |  |  |
| 4                                                                                                    | Employees        | 14.36.143.99   |  |  |  |
| 6                                                                                                    | Guests           | 10.122.158.253 |  |  |  |
| 6                                                                                                    | Guests           | 10.122.160.93  |  |  |  |
| 4                                                                                                    | Employees        | 14.36.147.70   |  |  |  |
| 2                                                                                                    | TrustSec_Devices | 14.36.143.105  |  |  |  |
| 4                                                                                                    | Employees        | 172.18.250.123 |  |  |  |
| 4                                                                                                    | Employees        | 10.122.165.49  |  |  |  |
| 6                                                                                                    | Guests           | 14.0.69.220    |  |  |  |
| 6                                                                                                    | Guests           | 10.122.165.58  |  |  |  |
| 5                                                                                                    | Contractors      | 192.168.1.0/24 |  |  |  |

# Acquisizione del pacchetto effettuata ad ISE

| 2060 0.0 | 000000 | 14.36.143.223 | 14.36.143.30  | TCP  | 86 25982 → 64999 [SYN] Seq=0 Win=29200 Len=0 MD5 MSS=1460 SACK_PERM=1 WS=1 |
|----------|--------|---------------|---------------|------|----------------------------------------------------------------------------|
| 2061 0.4 | 000782 | 14.36.143.30  | 14.36.143.223 | TCP  | 78 64999 → 25982 [SYN, ACK] Seq=0 Ack=1 Win=32768 Len=0 MSS=1460 MD5       |
| 2062 0.  | 000039 | 14.36.143.223 | 14.36.143.30  | ТСР  | 74 25982 → 64999 [ACK] Seq=1 Ack=1 Win=29200 Len=0 MD5                     |
| 2074 0.0 | 039078 | 14.36.143.223 | 14.36.143.30  | SMPP | 102 SMPP Bind_receiver                                                     |
| 2075 0.0 | 000522 | 14.36.143.30  | 14.36.143.223 | TCP  | 74 64999 → 25982 [ACK] Seq=1 Ack=29 Win=32768 Len=0 MD5                    |
| 2076 0.0 | 000212 | 14.36.143.30  | 14.36.143.223 | SMPP | 90 SMPP Bind_transmitter                                                   |
| 2077 0.0 | 000024 | 14.36.143.223 | 14.36.143.30  | TCP  | 74 25982 → 64999 [ACK] Seq=29 Ack=17 Win=29200 Len=0 MD5                   |
| 2085 0.0 | 008444 | 14.36.143.223 | 14.36.143.30  | SMPP | 311 SMPP Query_sm                                                          |
| 2086 0.0 | 000529 | 14.36.143.30  | 14.36.143.223 | TCP  | 74 64999 → 25982 [ACK] Seq=17 Ack=266 Win=32768 Len=0 MD5                  |